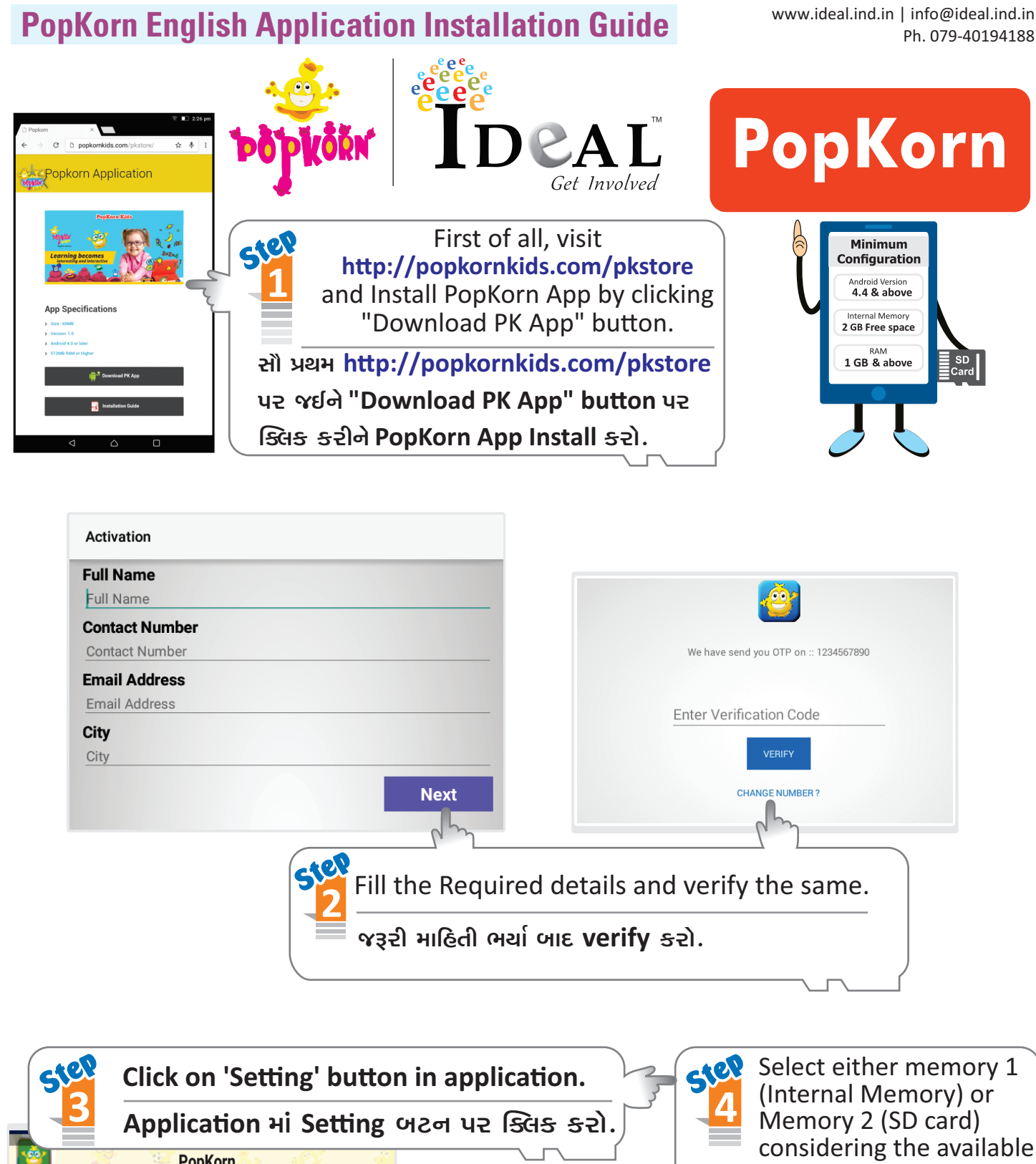

PopKorn space of your devices. Settings તમારા Device ની Space ને ધ્યાનમાં રાખીને Open થયેલ Screen માં Use Storage for downloading Leveleainne if it is checked then it will use it for further data de Memory 1 (Internal) અથવા Memory 1 (/storage/emulated/0/) Memory 2 (External) select કરો Memory 2 (/storage/sdcard1/) Lost Scratchcard? Cancel All Unsuccessful Downlo MORE ACTIVATION

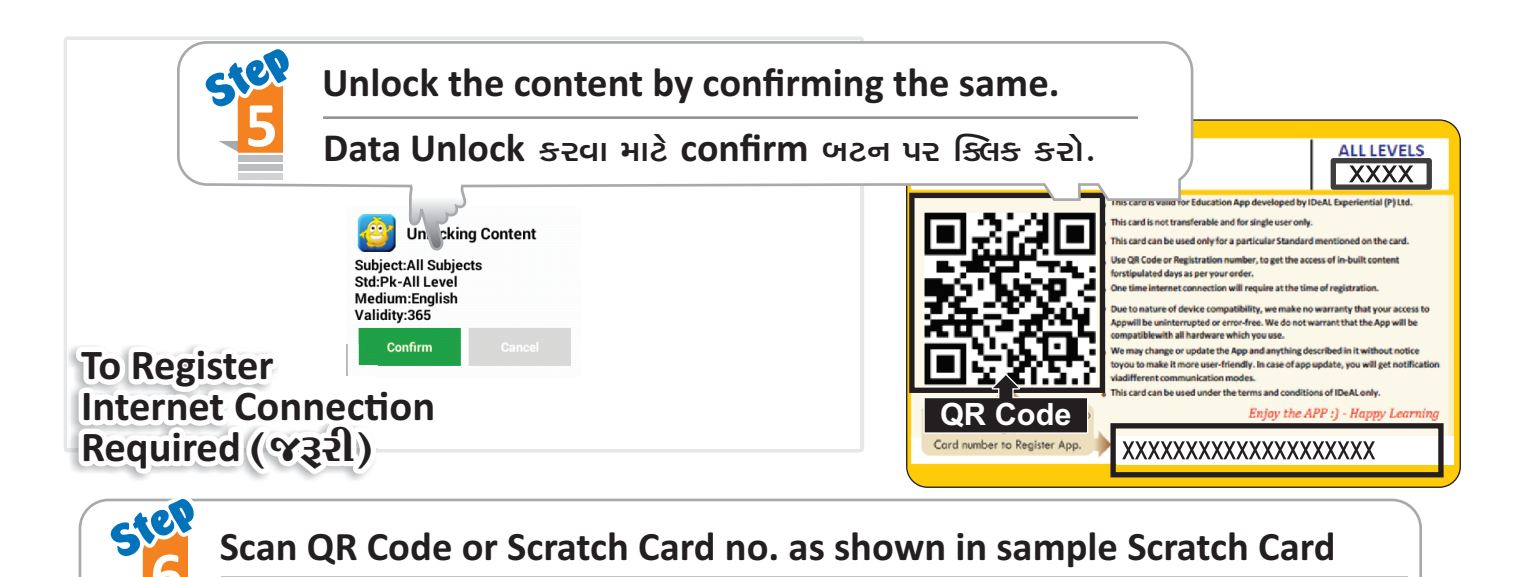

QR Code Scan કરો અથવા Sample Scratch Card માં બતાવેલ નંબર ટાઇપ કરો.

It is mandatory to Fill correct Details. (અહીં આપેલ બધી માહિતી સાચી ભરો.)

## Now, make Learning enjoyable with PopKorn Sick on 'Download Videos' and access all the content Download Videos uz Sitis stat. Click to view Prove with access on the set of the set of t

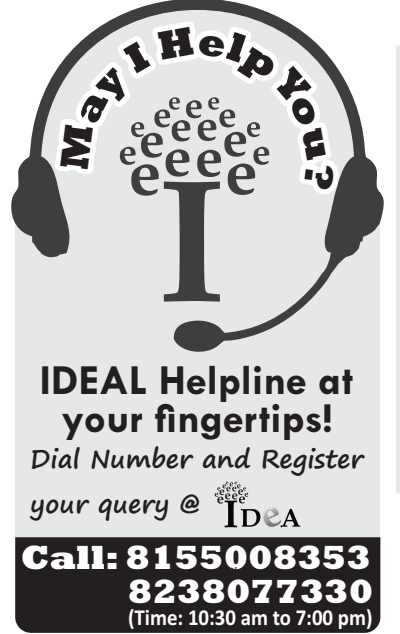

## Instructions (Read Carefully)

1. After installing application, user can download data by clicking the level wise subjects.

## App Install કર્યા બાદ, તમારે Level પ્રમાણે જે–તે Subjects કે Topics નો Data Download કરવાનો રહેશે.

2. Do not Reset or Format the device after installing the application. This may result into the loss of data or scratch card.

એપ્લિકેશન ઇન્સ્ટોલ કર્યા પછી તમારું ડિવાઇસ Reset કે Format કરવું નહીં.

3. User can re-activate the data by clicking on Lost Scratch card button, in case user has lost the card.

જો User Scratch card ગુમાવે તો Lost Scratch card button પર click કરીને Data ફરીથી Active કરી શકે છે.

## Happy Learning! ..... Thank You .....

For more Details drop a mail to info@popkornkids.com / Visit www.popkornkids.com